## How to Create and Manage School Fee Schedules

## Overview

School fee schedules allow the school user to associate a set of fees with one or more grade levels offered by the school. Fee schedules include the following fee topics:

- Tuition
- Registration
- Books
- Transportation
- Uniforms
- Testing
- Other Fees

If the same fee schedule is applicable to multiple grades, the grades can be entered as a range (see below). A grade may <u>not</u> be entered multiple times to make it clear what the fees are for a specific grade.

## Process Steps to Add, Delete or Change

 The School user selects their "Tuition & Fees" tab and will see the following showing anything they may have already set up. From this view, they can click on an entry to make changes or delete that entry or select the button for "Add Fee Schedule" to create a new fee schedule for a different grade or a range of grades.

| Welcome, J [                                                                         | Dee                                                                                                    |                                 |                                                                                            |                                                                                                  |                        |                   |                  | 2021-2022 School Year |
|--------------------------------------------------------------------------------------|----------------------------------------------------------------------------------------------------|---------------------------------|--------------------------------------------------------------------------------------------|--------------------------------------------------------------------------------------------------|------------------------|-------------------|------------------|-----------------------|
| Please fill the informa                                                              | ation for your school.                                                                                                    |                                 |                                                                                            |                                                                                                  |                        |                   |                  |                       |
| School Cont                                                                          | tacts School Info                                                                                                    | Tuition & Fees                  | Compliance                                                                                 |                                                                                                  |                        |                   |                  |                       |
| Edit School Caler                                                                    | ndar                                                                                                    |                                 |                                                                                            |                                                                                                  |                        |                   |                  |                       |
| Please enter the details                                                             | s of your school's start dates and                                                                                                    | fee schedules. We also require  | a hard copy of your published fee sched                                                    | tule to be uploaded in order to validate a                                                       | and confirm your fees. |                   |                  |                       |
| DO NOT enter an                                                                      | ty fees for supplies/services not o                                                                                                   | ffered directly by your school. |                                                                                            |                                                                                                  |                        |                   |                  |                       |
| DO NOT enter an                                                                      | ty discounted tees. It discounts an                                                                                                   | e applicable those can be appli | ed to your tees on a student-by-student t                                                  | oasis at a later date.                                                                           | and Colored S          |                   |                  |                       |
| School Start Date                                                                    |                                                                                                    |                                 |                                                                                            | Last                                                                                             | Jay of School          |                   |                  |                       |
|                                                                                      |                                                                                                    |                                 |                                                                                            |                                                                                                  |                        |                   |                  |                       |
|                                                                                      |                                                                                                    |                                 |                                                                                            |                                                                                                  |                        |                   |                  |                       |
| School Fees                                                                          |                                                                                                    |                                 | click line to                                                                              | o edit                                                                                           |                        |                   |                  |                       |
| School Fees                                                                          | Tuition                                                                                                    | Registration                    | Click line to<br>Books                                                                     | o edit<br>Transportation                                                                         | Uniforms               | Testing           | Other            | Total                 |
| School Fees<br>Grade<br>K4.PK                                                        | Tuition<br>\$1,000.00                                                                                                    | Registration<br>\$100.00        | Click line to<br>Books                                                                     | o edit<br>Transportation<br>\$0.00                                                               | Uniforms<br>\$0.00     | Testing<br>\$0.00 | Other<br>\$50.00 | Total<br>\$1,150.00   |
| School Fees<br>Grade<br>K4-PK                                                        | Tuition<br>\$1,000.00<br>Add Fee Schedule                                                                                             | Registration<br>\$100.00        | Click line to<br>Books<br>\$0.00                                                           | ransportation<br>\$0.00                                                                          | Uniforms<br>\$0.00     | Testing<br>S0.00  | Other<br>\$50.00 | Total<br>\$1,150.00   |
| School Fees Grade K4-PK Bublished School                                             | Tuition<br>\$1,000.00<br>Add Fee Schedule                                                                                             | Registration<br>\$100.00        | click line to<br>Books<br>50 00<br>add more fee                                            | o edit<br>Transportation<br>\$0.00<br>s. per grade here                                          | Uniforms<br>\$0.00     | Testing<br>S0.00  | Other<br>\$50.00 | Total<br>\$1,150.00   |
| School Fees Grade K4-PK Published School Plance mate size you                        | Tuition<br>\$1,000.00<br>Add Fee Schedule<br>I Fee Schedule                                                                           | Registration<br>\$100.00        | click line to<br>Books<br>50 00<br>add more fee                                            | o edit<br>Transportation S0 00 S per grade here                                                  | Uniforms<br>\$0.00     | Testing<br>S0.00  | Other<br>\$50.00 | Total<br>\$1,150.00   |
| School Fees Grade K4-PK Published School Please make sure you 1 Upload Published Sch | Tuition<br>\$1,000.00<br>Add Fee Schedule<br>I Fee Schedule<br>have uploaded all relevant docum<br>hool Fee Schedule: *               | Registration<br>\$100.00        | click line to<br>Books<br>50.00<br>add more feet                                           | Transportation<br>50:00<br>S per grade here<br>currents to your form and continue.               | Uniforms<br>\$0.00     | Testing<br>S0.00  | Other<br>\$50.00 | Total<br>51,150.00    |
| School Fees Grade K4-PK Published School Please make sure you Upload Published Sch   | Tuition<br>\$1,000.00<br>Add Fee Schedule<br>I Fee Schedule<br>have uploaded air relevant docum<br>hool Fee Schedule:"<br>Choose File | Registration<br>\$100.00        | click line to<br>Books<br>50.00<br>add more fee<br>Nave added at documents, lock in the do | Contraction     Transportation     S0.00      Sper grade here cuments to your form and continue. | Uniforms<br>\$0.00     | Testing<br>\$0.00 | Other<br>\$50.00 | Total<br>\$1,150.00   |

 Delete: If they have a fee schedule they want to delete, they should select the fee schedule line and select "Delete" when they see the screen below (see arrow). This will cause this fee schedule to be deleted

|                   | Edit Tultion and Fees                                                                                                    |
|-------------------|----------------------------------------------------------------------------------------------------|
|                   | Fees have already been added for one of the selected grades. Please edit the grade or delete the previus entry to enter fees for this grade. |
|                   | Grade *<br>[K ↓] through 6 ↓                                                                                                    |
| ce                | stution *<br>\$1,000.00                                                                                                    |
|                   | Registration *                                                                                                    |
| r published fee s | \$100.00                                                                                                    |
| a student-by-stur | Books *                                                                                                    |
|                   | \$0.00                                                                                                    |
|                   | Transportation "                                                                                                    |
|                   | \$0.00                                                                                                    |
| Books             | Uniforms *                                                                                                    |
| \$0.00            | \$0.00                                                                                                    |
|                   | Testing *                                                                                                    |
|                   | \$0.00                                                                                                    |
| ments, lock in th | Other Fees Add Other Fee                                                                                                    |
|                   | Total                                                                                                    |
| Back              | \$1,100.00                                                                                                    |
|                   | Update Dekde Cancel                                                                                                    |

## 3) If you are deleting all of the entries, you will end up with a screen that looks like the one below:

| Please fill the information for                                                                                                 | your school.                                                                           |                                                                                                    |                                                                                              |                                                                                |                               |        |       |
|----------------------------------------------------------------------------------------------------|----------------------------------------------------------------------------------------|----------------------------------------------------------------------------------------------------|----------------------------------------------------------------------------------------------|--------------------------------------------------------------------------------|-------------------------------|--------|-------|
| School Contacts                                                                                                    | School Info                                                                            | Tuition & Fees                                                                                     | Compliance                                                                                   |                                                                                |                               |        |       |
| Edit School Calendar                                                                                                    |                                                                                        |                                                                                                    |                                                                                              |                                                                                |                               |        |       |
| Please enter the details of your<br>• DO NOT enter any fees f<br>• DO NOT enter any disco<br>School Start Date *<br>School Fees | school's start dates and f<br>r supplies/services not of<br>nted fees. If discounts an | fee schedules. We also require<br>ffered directly by your school.<br>e applicable those can be app | e a hard copy of your published fee schedul<br>slied to your fees on a student-by-student ba | a to be uploaded in order to va<br>ais at a later date.<br>ast Day of School * | alidate and confirm your fees | e<br>L |       |
| Grade Tu                                                                                                    | ition                                                                                  | Registration E                                                                                     | Books Transportation                                                                         | Uniforms                                                                       | Testing                       | Other  | Total |
| No data to display                                                                                                    |                                                                                        |                                                                                                    |                                                                                              |                                                                                |                               |        |       |
| Add Fee                                                                                                    | Schedule                                                                               |                                                                                                    |                                                                                              |                                                                                |                               |        |       |
| Published School Fee S<br>Please make sure you have up                                                                          | ichedule<br>baded all relevant docum                                                   | nents. When you are sure you                                                                       | have added all documents, lock in the docu                                                   | ments to your form and contin                                                  | ue.                           |        |       |
| Upload Published School Fee                                                                                                    | Schedule: *<br>se Filo                                                                 |                                                                                                    |                                                                                              |                                                                                |                               |        |       |

4) Enter a New Schedule: When entering a new fee schedule, select "Add Fee Schedule" (see image above) and you will be presented with the following view:

| Edit Tuition and Fees                                                                                                    |
|----------------------------------------------------------------------------------------------------|
| Fees have already been added for one of the selected grades. Please edit the grade or delete the previus entry to enter fees for this grade. |
| Grade*                                                                                                    |
| K4 v through K4 v                                                                                                    |
| Tuition *                                                                                                    |
| \$0.00                                                                                                    |
| Registration "                                                                                                    |
| \$0.00                                                                                                    |
| Books *                                                                                                    |
| \$0.00                                                                                                    |
| Transportation *                                                                                                    |
| \$0.00                                                                                                    |
| Uniforms *                                                                                                    |
| \$0.00                                                                                                    |
| Testing *                                                                                                    |
| \$0.00                                                                                                    |
| Other Fees Add Other Fee                                                                                                    |
| Total                                                                                                    |
| \$0.00                                                                                                    |
| Sove Cancel                                                                                                    |

If you want this fee schedule to apply only to one grade, select the same grade on the left and right. In this example, this is a fee schedule for only grade K4. If you wanted to set up a fee schedule for a range of grades that had the same fees, you would select the low end of the range on the left and the top end of the range on the right and then enter the fees. These fees will end up as a row in the "Tuition and Fees" tab.

5) If you had one or more "other" fees that are not provided in the standard fee entries, you should select the button for "Add Other Fee.

A new single line will be created for you to enter an "other" fee. If you had multiple "other" fees, you should repeat this process until each fee is entered.

This new "other" fee entry would look like the image below. In this example, the new "other" fee is shown by the arrow and is setting up a fee of \$35 for Physical Education. Note: the "X" is beside each "other" fee to allow that fee to be deleted if needed.

| Grade *              |           |               |                                       |
|----------------------|-----------|---------------|---------------------------------------|
| ĸ                    | ~ through | 6 ~           |                                       |
| Tuition *            |           |               |                                       |
| \$1,000.00           |           |               |                                       |
| Registration *       |           |               |                                       |
| \$100.00             |           |               |                                       |
| Books *              |           |               |                                       |
| \$0.00               |           |               |                                       |
| Transportation *     |           |               |                                       |
| \$0.00               |           |               |                                       |
| Uniforms *           |           |               |                                       |
| \$0.00               |           |               |                                       |
| Testing *            |           |               |                                       |
| \$0.00               |           |               |                                       |
| Other Fees           |           | Add Other Fee |                                       |
| Description *        |           |               | Amount *                              |
| Y Physical Education |           |               | \$35.00                               |
|                      |           |               | · · · · · · · · · · · · · · · · · · · |

Select the "Update" button to save this fee schedule for the grade(s) shown. Changes can be made by editing or deleting later if needed.

So, in summary, this fee schedule will create a new row on the "Tuition & Fees" tab showing that Grades K-6 will have the same fees: \$1,000 for tuition, \$100 for registration and \$35 for Physical Education. The total for the fees would be \$1,135.